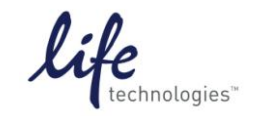

Version No.: 13 April 12

Setup Guide on the PerkinElmer EnVision® Multilabel Reader

# Predictor<sup>™</sup> Assay Setup Guide on the PerkinElmer EnVision® Multilabel Reader

The PerkinElmer EnVision<sup>®</sup> Multilabel Reader was tested for compatibility with Life Technologies Predictor<sup>™</sup> hERG FP Assay using controls provided within the assay kit and the known hERG channel blockers astemizole and terfenadine. The following document is intended to demonstrate setup of this instrument and provide representative data.

For more detailed information and technical support of Life Technologies assays including specific conditions for assay windows between 2-3 fold, please call 1-800-955-6288 and enter extension 40266 or email <u>drugdiscoverytech@lifetech.com</u>.

For more detailed information and technical support of PerkinElmer instruments or software, please call 1-800-762-4000 or by e-mail at <u>productinfo@perkinelmer.com</u>.

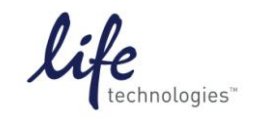

#### Setup Guide on the PerkinElmer EnVision® Multilabel Reader

## A. Recommended Optics

| PerkinElmer Part Number          | Wavelength (nm) | Diameter (mm)                |
|----------------------------------|-----------------|------------------------------|
| Excitation<br>(#2100-5050)       | 531/25          | 15<br>(BODIPY TMR FP filter) |
| Emission 1<br>(S-pol #2100-5800) | 579/25          | 15                           |
| Emission 2<br>(P-pol #2100-5810) | 579/25          | 15                           |
| Dichroic Mirror<br>(#2100-4080)  | D555fp/D595     | (BODIPY TMR FP dual)*        |

**Note**: Original validation was performed using Emission filters #2100-5160 and 2100-5170, S- and P-pol 595/60 filters. These filters were less optimal than the filters listed above, which give a larger assay window and improved Z' values.

\*We have also tested a D555fp/580 dual dichroic mirror (custom) from PE, which also performs with Predictor assays, as well as a D55FP.

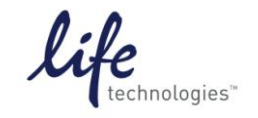

Version No.: 13 April 12

Setup Guide on the PerkinElmer EnVision® Multilabel Reader

## **B.** Instrument Setup

1. Make certain plate reader is turned on, and open up Wallac EnVision<sup>®</sup> Manager software on computer.

2. When Wallac EnVision<sup>®</sup> Manager opens, if you do not have a pre-existing protocol for Predictor<sup>™</sup>, select "Protocol" in the "Navigation Tree" menu near the upper left corner of the screen.

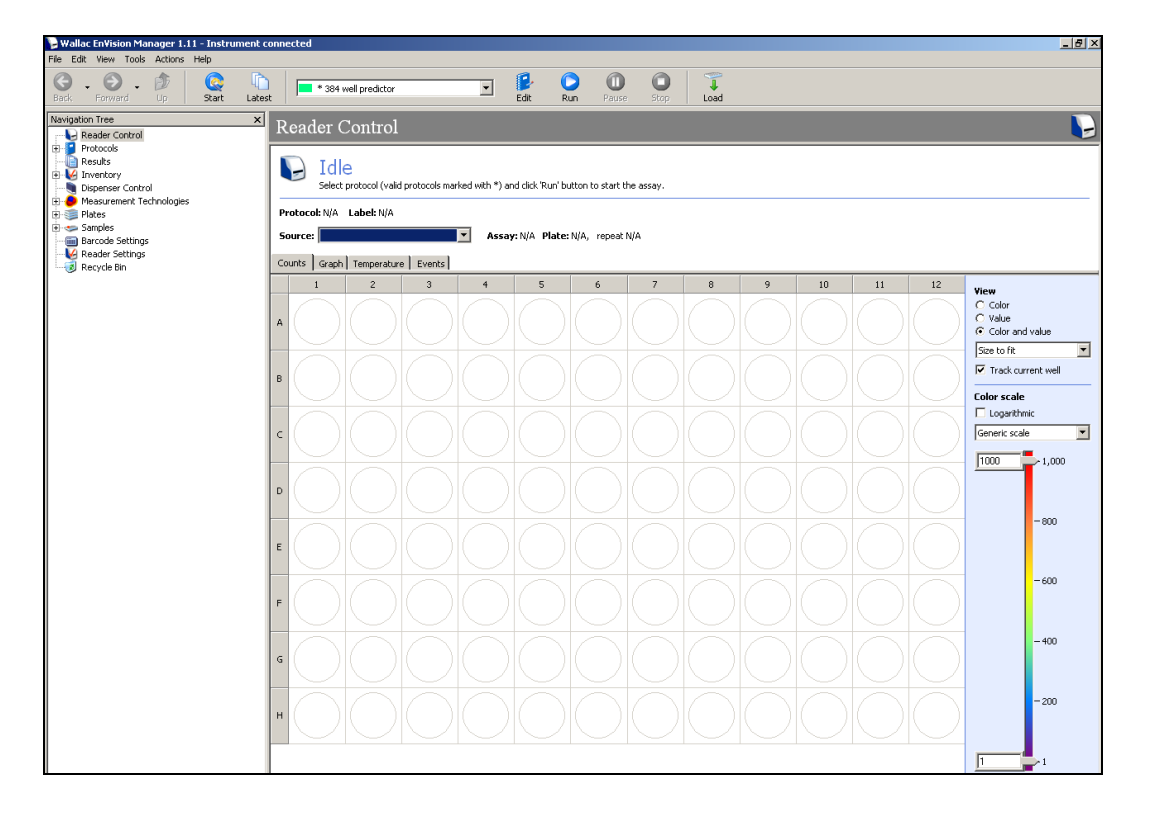

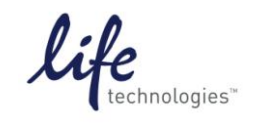

Version No.: 13 April 12

Setup Guide on the PerkinElmer EnVision® Multilabel Reader

3. At this point, a protocol list will open (below). Assuming there is no Predictor<sup>™</sup> or similar FP-Red protocol set up, click on the blue "New Protocol" button on the toolbar at the top of the screen.

| 🝃 Wallac EnVision Manager 1.11 - Instrument ( | connected                                 |                          |                     |                                             |                |            |                       | _ 8 ×      |
|-----------------------------------------------|-------------------------------------------|--------------------------|---------------------|---------------------------------------------|----------------|------------|-----------------------|------------|
| File Edit View Tools Actions Help             |                                           |                          |                     |                                             |                |            |                       |            |
| 🚱 - 🕥 - 🏂 🙋 👔                                 | est New New Paste Rename                  | Import Delete            |                     |                                             |                |            |                       |            |
| Navigation Tree ×                             | New Protocol (Ctrl+P)                     |                          |                     |                                             |                |            |                       | _ <b>1</b> |
|                                               | User protocois                            |                          |                     |                                             |                |            |                       |            |
| 🖻 🦉 Protocols                                 | Usid News                                 | Dista huma               | Alizakan of eleters | l a ak ava                                  | Eastern and at | Channed by | Channel               |            |
| 🗄 🗀 User protocols                            | Value Name                                | Caraval                  | Number of praces    | A/OE/2000 0-07-46 D                         | Factory preset | Changeo by | A/or /organ           |            |
| 🕀 🧰 Assay examples                            | 294 well predictor                        | 96 General<br>284 Costar | 1                   | 9/25/2006 9:07:46 PI                        | No             | Envision   | 9/19/2008 9:08:40 PM  |            |
| 😟 🛅 Wallac protocols                          | 1526 well predictor                       | 1E26 Conorol             | 1                   | 0/10/2000 5:00:20 PI                        | No             | Envision   | 0/10/2000 9:97:52 PM  |            |
|                                               | Now Dratecel 1                            | 294 Costar               | 1                   | N/A                                         | No             | Envision   | 9/10/2000 3/23/30 PM  |            |
| 🗈 😡 Inventory                                 | Copy of 284 well predictor                | 384 Costar               | 1                   | 9/14/2009 1-40-E2 D                         | No             | EnVision   | 0/19/2000 1:30:32 PM  |            |
| Dispenser Control                             | LasthaScreen Laser                        | 394 Costar               | 1                   | 6/20/2000 1:40:32 P                         | No             | EnVision   | 6/20/2008 2/55/20 PM  |            |
| Measurement Technologies                      | TAMOA ED                                  | Of Costar IN Dista       | 2                   | E/16/2008 10/24/21                          | No             | EnVision   | 7/33/2000 3:33:20 PM  |            |
| 💌 🐲 Plates                                    | Green ER                                  | 294 Caskar               | 2                   | 5/16/2008 11:01:39                          | No             | Envision   | F/16/2008 11:07:10 AM |            |
| 🖽 🤝 Samples                                   | Baka Laskamana                            | 294 Cashar               | 1                   | 5/16/2008 11:01:29                          | No             | Envision   | 5/16/2008 11:07:10 AM |            |
| Barcole betongs                               | Conv of El Vinetic with dimension 96      | 96 General               | 1                   | 5/16/2008 11:42:41 (<br>5/22/2008 9:40:21 D | No             | EnVision   | 5/16/2008 11:51:09 AM |            |
| Dervcle Rin                                   | EuRaced TR-EDET                           | 284 Costar               | 1                   | 9/11/2009 2:24:2E D                         | No             | EnVision   | 6/2/2000 0:20:30 MM   |            |
| Kecycle bin                                   | Lubaseu IK-FKET                           | 204 Cashar               | 1                   | 0/11/2008 3:34:25 PI                        | No             | Entrision  | 0/30/2000 9:39:33 MM  |            |
|                                               | I anthaScreen pen-lacer                   | 96 Coporal               | 1                   | 0/14/2000 10:02:311                         | No             | EnVision   | 7/22/2000 2:22:4E DM  |            |
|                                               | Pota Lastamaco E2E 460 induidual road     | 294 Costar               | 1                   | 6/10/2009 11:06:22                          | No             | Envision   | 6/10/2009 11:02:17 AM |            |
|                                               | Cobul antha                               | 384 Costar               | 1                   | 6/19/2000 T1:00:23                          | No             | Envision   | 7/20/2009 Ev40:22 DM  |            |
|                                               | Copy of Copy of Et Kingtic with dependent | - DE Conoral             | 1                   | 0/15/2000 5:05:45 F                         | No             | Envision   | 6/19/2000 3:10:32 PM  |            |
|                                               | LastbaScropp Hemographics TDE Laser       | 294 Costar               | 1                   | 100 1100 1100 1000 1000 1000 1000 1000      | No             | EnVision   | 7/20/2008 2:10:24 PM  |            |
|                                               | LanthaScreen Homogeneous TRF Laser        | - 384 Costar             | 1                   | 5/16/2008 12:24:591                         | No             | EnVision   | 5/16/2008 12:24:11 PM |            |
|                                               | Adapta Homogeneous, TPE Laser Precisio    | - 384 Cortar             | 1                   | 8/11/2008 3:06:31 P                         | No             | EnVision   | 8/11/2008 3:04-18 PM  |            |
|                                               | abcorbance 1                              | 96 General               | 1                   | N/A                                         | No             | EnVision   | 7/3/2000 0-58-52 AM   |            |
| 1                                             |                                           | 50 deneral               | *                   | iyo .                                       | no             | LITTOUT    | 1/9/2000 3199/92 MM   |            |
|                                               | 1                                         |                          |                     |                                             |                |            |                       |            |

4. Follow the prompt and enter a name for the protocol, then select "OK".

| Wallac EnVision Manager 1.11 - Instrument connected |              |                                          |                              |                  |                      |                |            |                       |
|-----------------------------------------------------|--------------|------------------------------------------|------------------------------|------------------|----------------------|----------------|------------|-----------------------|
| File Edit View Tools Actions Help                   |              |                                          |                              |                  |                      |                |            |                       |
| G . 🕤 . 🔌 🔇 🗋                                       | ) 🖻          | ? 👔 🛄                                    |                              |                  |                      |                |            |                       |
| Back Forward Up Start Late                          | st i Ne      | w New Paste Rename                       | Import Delete                |                  |                      |                |            |                       |
| Navigation Tree X                                   | Lizor        | protocola                                |                              |                  |                      |                |            | _ <b>_</b>            |
|                                                     | User         | protocols                                |                              |                  |                      |                |            |                       |
| 😑 🍯 Protocols                                       | Valid        | Name                                     | Plate type                   | Number of plates | Last run             | Factory preset | Changed by | Changed               |
| User protocols                                      | <b>•</b> •   | Copy of AB5 @ 405                        | 96 General                   | 1                | 4/25/2008 9:07:46 PI | No             | EnVision   | 4/25/2008 9:06:48 PM  |
| Assay examples                                      | - ·          | 384 well predictor                       | 384 Costar                   | 1                | 8/18/2008 5:00:28 P  | No             | EnVision   | 8/18/2008 4:47:52 PM  |
| Wallac protocols                                    | Í            | 1536 well Predictor                      | 1536 General                 | 1                | N/A                  | No             | EnVision   | 8/18/2008 3:23:30 PM  |
| Results                                             | 2 <b>•</b> • | New Protocol 1                           | 384 Costar                   | 1                | N/A                  | No             | EnVision   | 8/19/2008 1:58:32 PM  |
| Dispenser Control                                   | 3 <b>•</b> • | Copy of 384 well predictor               | 384 Costar                   | 1                | 8/14/2008 1:40:52 PI | No             | EnVision   | 8/14/2008 1:34:15 PM  |
| Measurement Technologies                            |              | LanthaScreen laser                       | 384 Costar                   | 1                | 6/30/2008 4:07:36 PI | No             | EnVision   | 6/30/2008 3:55:20 PM  |
| 🕀 🚎 Plates                                          |              | TAMRA FP                                 | 96 Costar UV Plate           | 2                | 5/16/2008 10:34:31   | No             | EnVision   | 7/22/2008 3:38:35 PM  |
| 🖲 🥌 Samples                                         |              | Green FP                                 | 384 Costar                   | 1                | 5/16/2008 11:01:29   | No             | EnVision   | 5/16/2008 11:07:10 AM |
|                                                     |              | Beta-Lactamase                           | 384 Costar                   | 1                | 5/16/2008 11:42:41   | No             | EnVision   | 5/16/2008 11:51:09 AM |
| - 10 Reader Settings                                |              | Copy of FI Kinetic with dispensing 96    | 96 General                   | 1                | 5/22/2008 8:40:31 P  | No             | EnVision   | 5/22/2008 5:29:36 PM  |
|                                                     |              | Eu-Based TR-FRET                         | 384 Costar                   | 1                | 8/11/2008 3:34:25 PI | No             | EnVision   | 6/3/2008 9:39:33 AM   |
|                                                     |              | HTS LanthaScreen                         | 384 Costar                   | 1                | 8/14/2008 10:02:31   | No             | EnVision   | 8/13/2008 3:45:08 PM  |
|                                                     |              | LanthaScreen non-laser                   | 96 General                   | 1                | N/A                  | No             | EnVision   | 7/22/2008 3:23:45 PM  |
|                                                     |              | Beta-Lactamase 535 460 individual read   | s 384 Costar                 | 1                | 6/19/2008 11:06:23   | No             | EnVision   | 6/19/2008 11:03:17 AM |
|                                                     |              | Coby Lantha                              | 384 Costar                   | 1                | 6/13/2008 5:03:43 PI | No             | EnVision   | 7/30/2008 5:40:32 PM  |
|                                                     |              | Copy of Copy of FI Kinetic with dispensi | - 96 General                 | 1                | N/A                  | No             | EnVision   | 6/18/2008 1:18:18 PM  |
|                                                     |              | LanthaScreen Homogeneous TRF L. Pro      | perties for the new protocol |                  | 7/23/2008 1:18:43 P  | No             | EnVision   | 7/29/2008 2:10:24 PM  |
|                                                     |              | LanthaScreen Homogeneous TRF L. Na       | me for the new protocol      |                  | 5/16/2008 12:24:59   | No             | EnVision   | 5/16/2008 12:24:11 PM |
|                                                     |              | Adapta Homogeneous TRF Laser Pr          |                              |                  | 8/11/2008 3:06:31 P  | No             | EnVision   | 8/11/2008 3:04:18 PM  |
|                                                     |              | absorbance 1 Pr                          | edictorMK                    |                  | N/A                  | No             | EnVision   | 7/3/2008 9:58:52 AM   |
|                                                     |              |                                          | OK Car                       | ncel             |                      |                |            |                       |

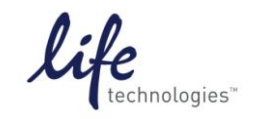

Version No.: 13 April 12

Setup Guide on the PerkinElmer EnVision® Multilabel Reader

5. Your new protocol will open automatically. **Note**: Several things will need to be changed and a preliminary warning may appear as below under "Measurement" (in this case because filters for the new assay need to be defined).

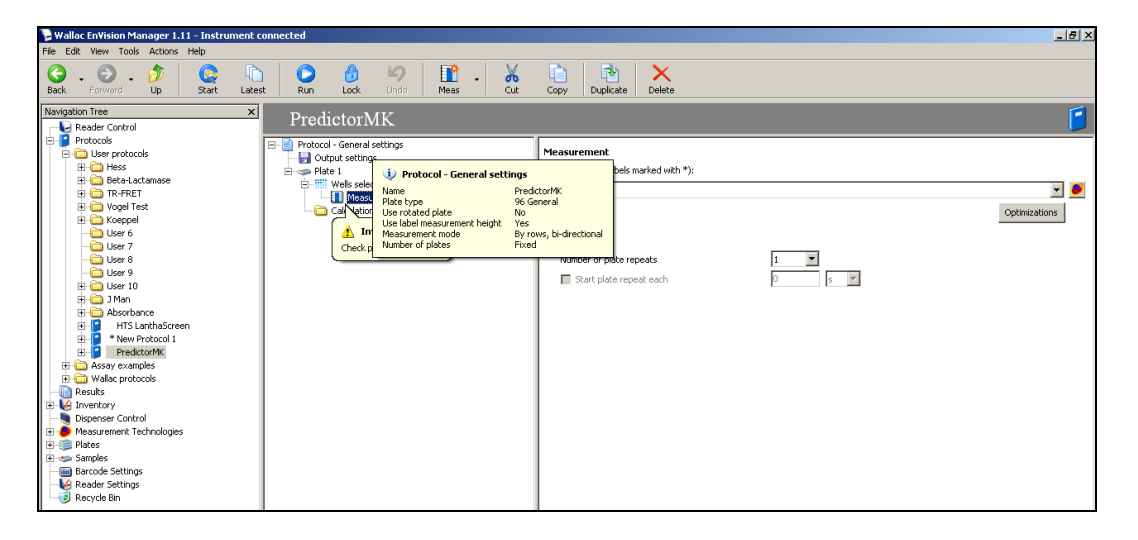

6. From the new Protocol menu near the center of the screen select "Protocol General settings". Choose your plate type. **Note**: For this protocol we selected "384 Costar".

| 🍃 Wallac EnVision Manager 1.11 - Instrument        | Wallac EnVision Manager 1.11 - Instrument connected |                                                                          |                                                                                                    |  |  |  |  |  |
|----------------------------------------------------|-----------------------------------------------------|--------------------------------------------------------------------------|----------------------------------------------------------------------------------------------------|--|--|--|--|--|
| File Edit View Tools Actions Help                  |                                                     |                                                                          |                                                                                                    |  |  |  |  |  |
| Back     Forward     Up     Start     Late         | Lock Undo Plate Peste                               |                                                                          |                                                                                                    |  |  |  |  |  |
| Navigation Tree X                                  | PredictorMK                                         |                                                                          | Image: A state of the state of the state |  |  |  |  |  |
| Reader Control                                     | Protocol - General settings                         | Identification                                                           | PredictorMK                                                                                                    |  |  |  |  |  |
| TR-FRET                                            |                                                     | Notes                                                                    |                                                                                                    |  |  |  |  |  |
| 🗈 🧰 Koeppel                                        |                                                     | General                                                                  |                                                                                                    |  |  |  |  |  |
|                                                    |                                                     | Plate type                                                               | 96 General 🗾 🚅                                                                                                    |  |  |  |  |  |
| User 8                                             |                                                     | Use rotated plate                                                        | 1536 OptiPlate OLD                                                                                                    |  |  |  |  |  |
| E C Liser 10                                       |                                                     | Use general gripper height                                               | 24 General                                                                                                    |  |  |  |  |  |
| 🗄 🫅 J Man                                          |                                                     | Gripper height                                                           | 24 VisPlate                                                                                                    |  |  |  |  |  |
| Absorbance     HTS LanthaScreen     New Protocol 1 |                                                     | Use measurement height defined in label<br>Fixed measurement height (mm) | 384 General<br>384 Image FlashPlate<br>384 Nunc 💌                                                                                                    |  |  |  |  |  |
| 😐 📔 PredictorMK                                    |                                                     | Measurement mode                                                         | By rows, bi-directional                                                                                                    |  |  |  |  |  |
| Assay examples     Wallac protocols                |                                                     | Number of plates                                                         | Fixed                                                                                                    |  |  |  |  |  |
| Results                                            |                                                     | Statistics                                                               |                                                                                                    |  |  |  |  |  |
| Dispenser Control                                  |                                                     | Created by                                                               | EnVision                                                                                                    |  |  |  |  |  |
| Measurement Technologies                           |                                                     | Created                                                                  | 8/19/2008 2:38:33 PM                                                                                                    |  |  |  |  |  |
| 🗉 虁 Plates                                         |                                                     | Changed by                                                               | EnVision                                                                                                    |  |  |  |  |  |
| Samples     Settings                               |                                                     | Changed                                                                  | 8/19/2008 2:38:33 PM                                                                                                    |  |  |  |  |  |
| Reader Settings                                    |                                                     | Last run                                                                 | N/A                                                                                                    |  |  |  |  |  |
|                                                    |                                                     | Number of runs                                                           | 0                                                                                                    |  |  |  |  |  |

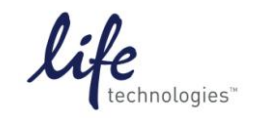

Version No.: 13 April 12

Setup Guide on the PerkinElmer EnVision® Multilabel Reader

7. Select "Plate 1", set "Number of Repeats" to 1.

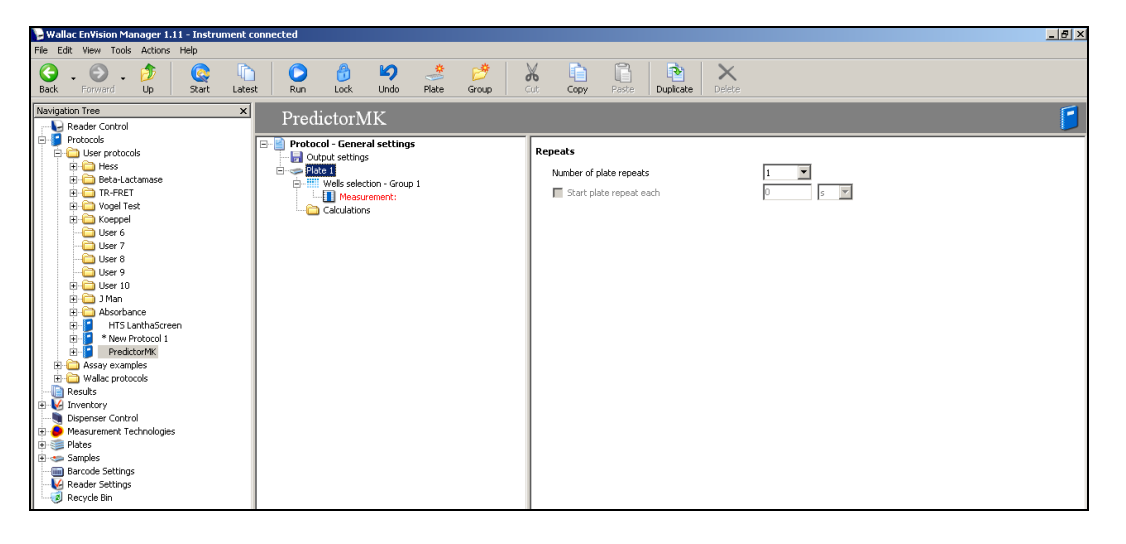

8. Now select "Well Selection", using the drop-down toolbar to define your wells as needed.

| Wallac EnVision Manager 1.11 - Instrument                                                                                                    | connected                                                                                                    |                                                                                                    | _ <i>8</i> ×                                          |
|----------------------------------------------------------------------------------------------------|----------------------------------------------------------------------------------------------------|----------------------------------------------------------------------------------------------------|-------------------------------------------------------|
| File Edit View Tools Actions Help                                                                                                    |                                                                                                    |                                                                                                    |                                                       |
| 🚱 - 💿 - 🏂 🔯 Up                                                                                                    | est Run Lock Undo Group Meas                                                                                                    | Cut Copy Paste Duplicate Delete                                                                                          |                                                       |
| Navigation Tree ×                                                                                                    | PredictorMK                                                                                                    |                                                                                                    |                                                       |
| Protocols     Grading User protocols     Grading User protocols     Grading User protocols     Grading User Protocols     Grading User Protocols     Gr | Protocol - General settings Output settings Plate 1 Plate 1 P | Replicates: Next index: Fill start:     Fill style:       1     1       Top left     Image: By rows                      | Well size:           Vell size:           Size to fit |
| 🗄 🍋 TR-FRET                                                                                                    | Calculations                                                                                                    | Add/remove samples by selecting appropriate option below and drawing it on the plate<br>Distribution selection semple(6) | Autofil Clear al                                      |
| User 6                                                                                                    |                                                                                                    | Delete selected sample(s)                                                                                                | 17 18 19 20 21 22 23 24                               |
| User 8                                                                                                    |                                                                                                    | UNK - Unknown     STD - Standard                                                                                         |                                                       |
| 🗈 🧰 User 10<br>🖻 🦳 J Man                                                                                                    |                                                                                                    | BL - Blank     CTL - Control     Dut - Blank                                                                             |                                                       |
| H- Absorbance     HTS LanthaScreen     * New Protocol 1                                                                                                    |                                                                                                    | CLC-LANCE_Crosstalk                                                                                                    |                                                       |
| PredictorMK     Assay examples                                                                                                    |                                                                                                    |                                                                                                    | <u> </u>                                              |
| Wallac protocols      Results                                                                                                    |                                                                                                    |                                                                                                    |                                                       |
| Verification     Verification     Verification     Verification                                                                                                    |                                                                                                    |                                                                                                    |                                                       |
| Plates     Samples                                                                                                    |                                                                                                    |                                                                                                    |                                                       |
| Barcode Settings      Reader Settings      Drawde De                                                                                                    |                                                                                                    |                                                                                                    |                                                       |
| Recycle bin                                                                                                    |                                                                                                    |                                                                                                    |                                                       |
|                                                                                                    |                                                                                                    |                                                                                                    |                                                       |
|                                                                                                    |                                                                                                    |                                                                                                    |                                                       |
|                                                                                                    |                                                                                                    |                                                                                                    |                                                       |

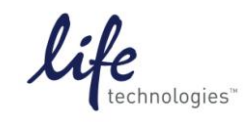

Version No.: 13 April 12

Page 7 of 19

Setup Guide on the PerkinElmer EnVision® Multilabel Reader

9. Note: In this example and the setup for the experiment below, Column 16 of the plate is all blanks. The EnVision® software performs much better in our hands when blanks are selected for auto-subtraction as in the figure below before the assay is run, and for all readers blank subtraction typically results in a 10-20% increase in assay window. A blank consisting of only the Assay Buffer is used as the blank for the Free Tracer Control. An Assay Blank, consisting of Membrane and Assay Buffer is used as the blank for test compounds.

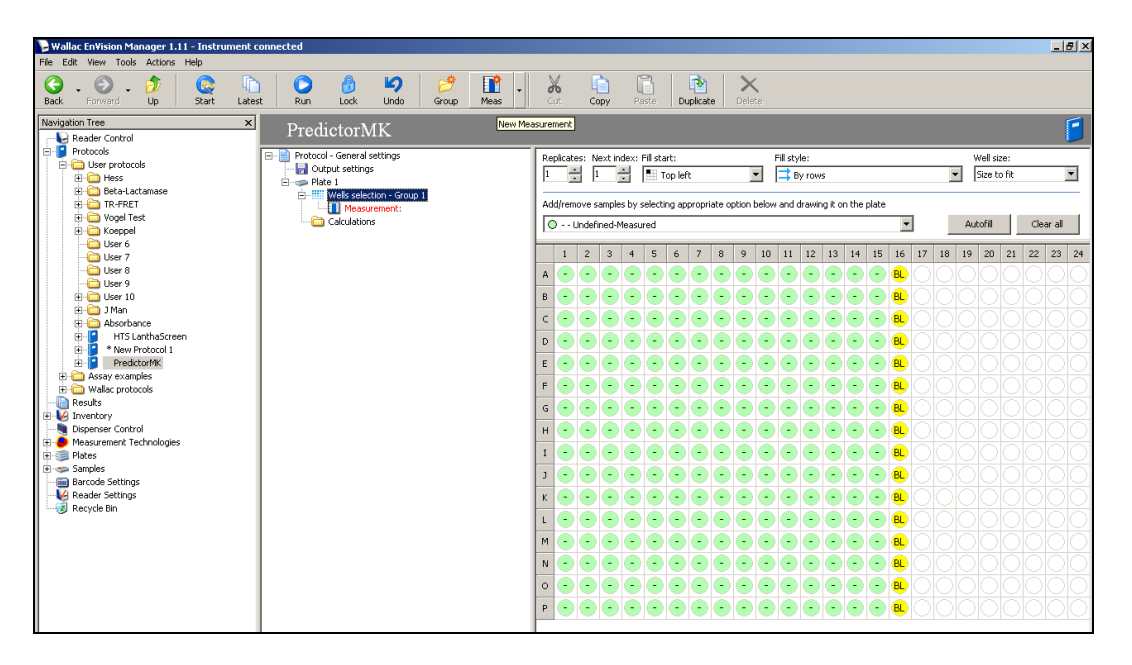

10. Select "Measurement" in the Protocol window, and select the correct filter set. **Note**: PerkinElmer offers a "\*FP-FP Bodipy dual" set which we used here.

| Navigation Tree X                                                                                                    | PredictorMK                                                                                                    |                                                                                                    |     |
|----------------------------------------------------------------------------------------------------|----------------------------------------------------------------------------------------------------|----------------------------------------------------------------------------------------------------|-----|
| Protocols     Protocols     Protocols     Protocols     Press     Press | Protocol - General settops     Protocol - General settops     Protocol - Group 1     Protocol - Group 1     P | Measurement           Label (valid labels marked with *):           * A85 - Absorbance (0-405           * A85 - Absorbance (0-405           * FP - FP Floorescon Dual 681           * FP - FP Floorescon Dual 681           * FP - FP dual FP           * FP - Valac F8 510 Test Flate           A85 - Walac A85 400 Test Flate           A85 - Walac A85 400 Test Flate           A85 - Walac A85 400 Test Flate           A85 - Walac A85 400 Test Flate | ¥ ● |

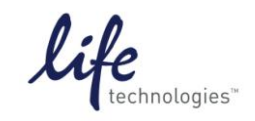

Version No.: 13 April 12

Page 8 of 19

Setup Guide on the PerkinElmer EnVision® Multilabel Reader

11. Left-click on "Calculations" in the Protocol toolbar (partially obscured here) and select the relevant calculations you would like to perform. We recommend selecting "#6-mP value for FP measurement", "#8-mP value (Blank corrected, blanks on each plate), and "#10-Total fluorescence intensity".

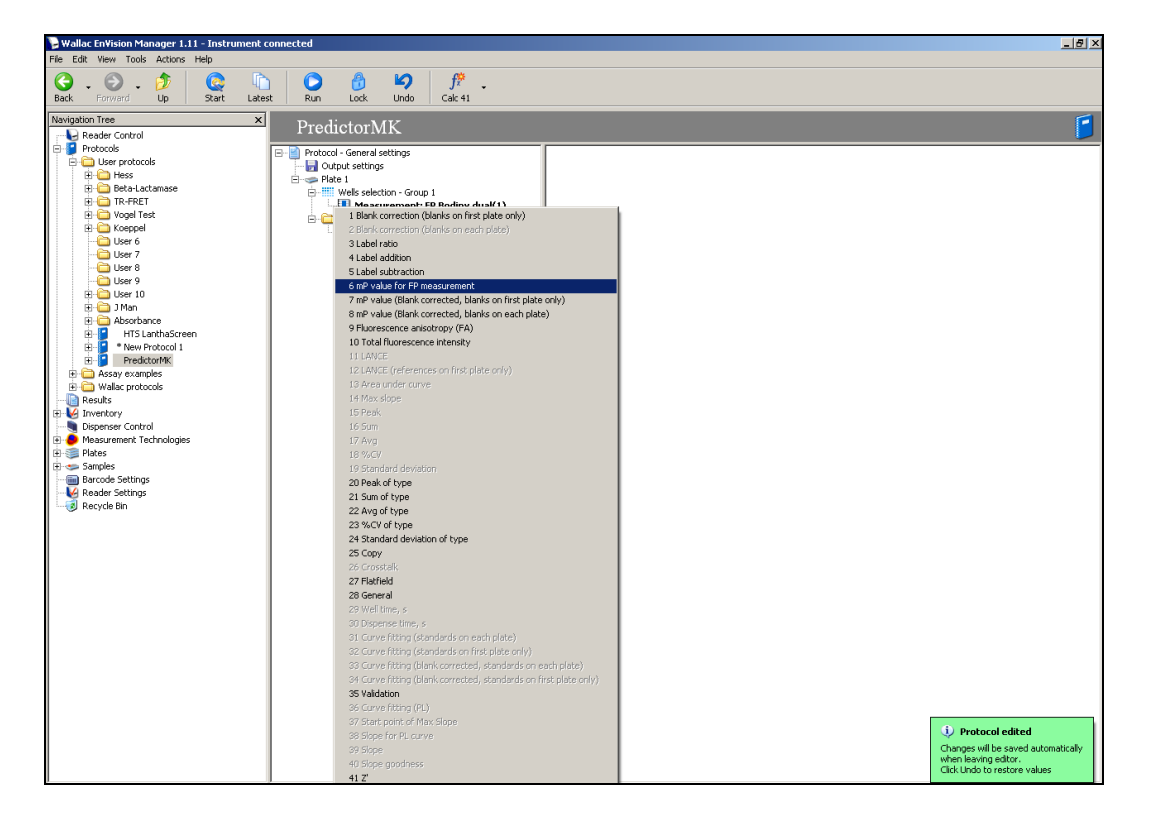

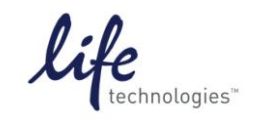

Version No.: 13 April 12

Setup Guide on the PerkinElmer EnVision® Multilabel Reader

12. Once all calculations are selected, click on "Start" on the toolbar at the top of the screen (not "Run").

| Wallac EnVision Manager 1.11 - Instrument                                                                                                    | t connected                       | X                                                                                                    |
|----------------------------------------------------------------------------------------------------|-----------------------------------|----------------------------------------------------------------------------------------------------|
| Back Forward Up Start Late                                                                                                    | test Run Lock Undo Calc 41 Delete |                                                                                                    |
| Novigation Tree   Novigation Tree  Novigation Tree  Novigation Tree  Novigation  Novigation  Novigatio |                                   | S         S         [PP Bodey dua(1) - Channel 2 (555;)         P         [PP Bodey dua(1) - Channel 1 (555;) |

13. This will open the Assay Start Wizard. Click "Next".

| Wallac EnVision Manager 1.11 - Instrument o<br>File Edit View Tools Actions Help                                                                                                    | connected                                                                                                    | _ <del>_</del> 8 ×                                                                                                    |
|----------------------------------------------------------------------------------------------------|----------------------------------------------------------------------------------------------------|----------------------------------------------------------------------------------------------------|
| Sack Forward Up Start Lates                                                                                                    | st PredstorMK I Edit Run Passe Stop Load                                                                                                    |                                                                                                    |
| Navigation Tree X                                                                                                    | Pandar Control                                                                                                    |                                                                                                    |
| Reader Control     Reader Control     Der protocols     Der protocols     Der Protocols     Der P | Reader Control  Pice Select protocol (vald protocols marked with *) and dick 'Run' button to start the assay.  Pice and the select protocol (vald protocols marked with *) and dick 'Run' button to start the assay.  Pice and the select the select the sele | iew<br>Color<br>Value<br>Sze to fit<br>7 track current well<br>Olor scale<br>Logarkthwic<br>Simeric scale<br>1,000<br>1,000 |
|                                                                                                    | E To continue, disk Next.                                                                                                    | - 600<br>- 600<br>- 400<br>- 200                                                                                            |
|                                                                                                    |                                                                                                    |                                                                                                    |

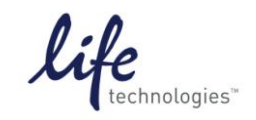

Version No.: 13 April 12

Setup Guide on the PerkinElmer EnVision® Multilabel Reader

14. Select your protocol from the list as the protocol you wish to optimize, and then click "Next".

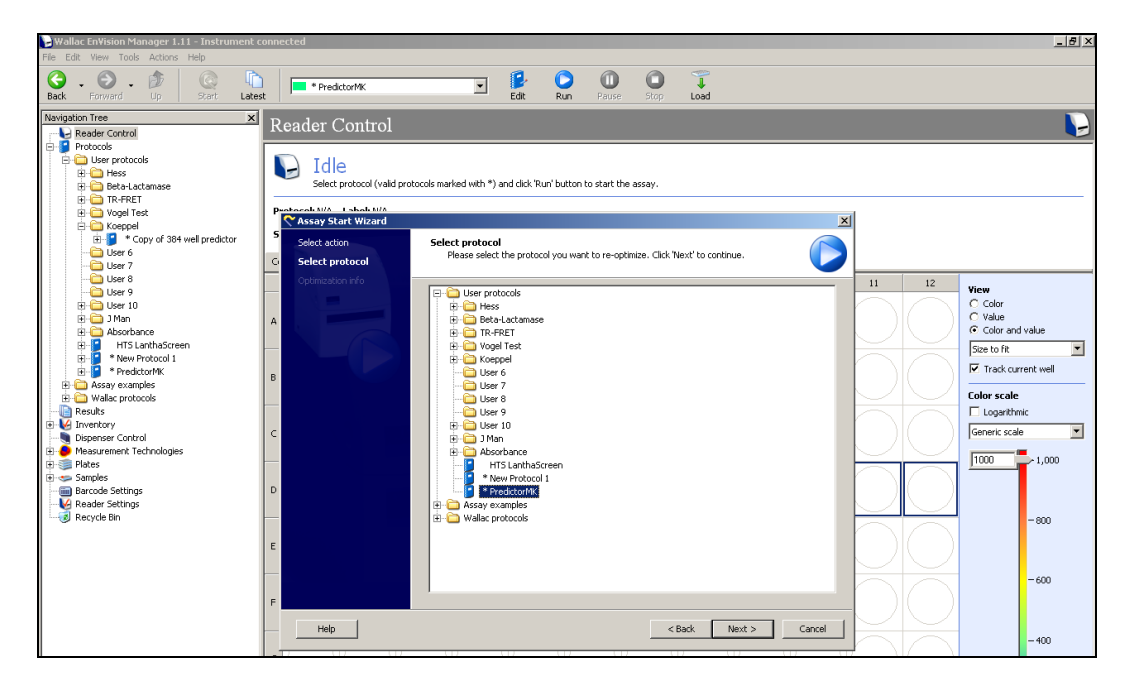

15. A new screen will open. Select "Measurement Gain" and "Detector Gain" by clicking in each check box, and enter "50" in the "Target mP Value" box, then select "Next".

| Navigation Tree X                | Reader Control            |                                                       |                                      |                                  |                                        |
|----------------------------------|---------------------------|-------------------------------------------------------|--------------------------------------|----------------------------------|----------------------------------------|
| Protocols                        |                           |                                                       |                                      |                                  | ~                                      |
| E C Liser protocols              | <b>N 7</b> 11             |                                                       |                                      |                                  |                                        |
| E- C Hess                        | Idle                      |                                                       |                                      |                                  |                                        |
| 🗄 🧰 Beta-Lactamase               | Select protocol (valid pr | otocols marked with *) and click 'Run' button to star | t the assay.                         |                                  |                                        |
| FI-CO TR-FRET                    |                           |                                                       |                                      |                                  |                                        |
| 🗄 🧰 Vogel Test                   | Protocoli M/A Laboli M/A  |                                                       |                                      | -                                |                                        |
| E Coppel                         | Assay Start Wizard        |                                                       |                                      | ×                                |                                        |
| 🕀 🎦 * Copy of 384 well predictor | Select action             | Ontimization info                                     |                                      |                                  |                                        |
| 🗀 User 6                         |                           | Please select optimization(s) you want to             | run. For advanced options, check the |                                  |                                        |
| 🗀 User 7                         | G Select protocol         | 'Advanced mode' checkbox. Click 'Next' to             | o continue. 🔰 🧹                      |                                  |                                        |
| Ci User 8                        | Optimization info         |                                                       |                                      | 11 12                            |                                        |
| 🗀 User 9                         | Plate service bies        |                                                       |                                      |                                  | View                                   |
| 🗄 🛅 User 10                      | Plate preparadori         | Optimizations to run                                  |                                      |                                  | C Color                                |
| 😟 🛅 J Man                        | A Height progress         | Plate Dimension                                       | Not optimized                        |                                  | C Value                                |
| 🗄 🚞 Absorbance                   | Height results            | Measurement Height                                    | Ontimized 8/14/2008 1:38:36 AM       |                                  | <ul> <li>Color and value</li> </ul>    |
| HTS LanthaScreen                 |                           |                                                       |                                      |                                  | Size to fit                            |
| * New Protocol 1                 | Gain progress             | Detector Gain                                         | Optimized 8/18/2008 4:58:52 AM       |                                  | T Track concentration                  |
| PredictorMK                      | B Gain results            | □ <i>z</i> '                                          | Not optimized                        |                                  | <ul> <li>Track current well</li> </ul> |
| 🗉 🧰 Assay examples               |                           |                                                       |                                      | - K - Z K - Z                    | Calassanda                             |
|                                  |                           | <ul> <li>Hatheld Correction</li> </ul>                | Not optimized                        |                                  | Color scale                            |
| Results                          |                           |                                                       |                                      |                                  | Logarithmic                            |
| E Minventory                     | C                         | _                                                     |                                      |                                  | Generic scale                          |
| Dispenser Control                |                           | Advanced mode                                         |                                      |                                  |                                        |
| Plasurement rechnologies         |                           | V Lise Black Connection                               |                                      |                                  | 1000 1.000                             |
| 1 Plates                         |                           |                                                       |                                      |                                  |                                        |
| Er Samples                       |                           | Targeted mP-value                                     |                                      |                                  |                                        |
| Barcode Settings                 | D                         | 50 (0 - 500 mP)                                       |                                      |                                  |                                        |
| Reduer Securitys                 |                           |                                                       |                                      |                                  |                                        |
|                                  |                           |                                                       |                                      |                                  | -800                                   |
|                                  |                           |                                                       |                                      |                                  |                                        |
|                                  | E                         |                                                       |                                      |                                  |                                        |
|                                  |                           |                                                       |                                      |                                  |                                        |
|                                  |                           |                                                       |                                      |                                  | - 600                                  |
|                                  |                           | 🖘 284 Cortar 🔒 ED Rodau dual                          |                                      | $\Gamma \rightarrow I = \Lambda$ |                                        |
|                                  | F                         | - Soft Coscar - PP Boulpy ddai                        |                                      |                                  |                                        |
|                                  |                           |                                                       |                                      |                                  |                                        |
|                                  | нер                       |                                                       | < Back Next > Cancel                 |                                  | 400                                    |
|                                  |                           | 517 517 S17                                           | CD CD CD CD                          |                                  | -400                                   |

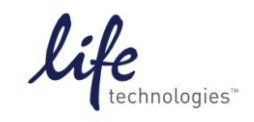

Version No.: 13 April 12

#### Setup Guide on the PerkinElmer EnVision<sup>®</sup> Multilabel Reader

16. A new plate layout screen will appear. Enter "100" in the "Number of flashes" box at the right, and select appropriate wells for determining "Height", "Gain," and "Blank". In this case "Blank" was chosen from Column 16 (use the Buffer Blank), and Gain was set from Column 15 (Free Tracer column). When finished, select "Next".

| Navigation Tree X                                                                                                    | Reader Control                                                                                                    |                                                                                                    |
|----------------------------------------------------------------------------------------------------|----------------------------------------------------------------------------------------------------|----------------------------------------------------------------------------------------------------|
| Reader Control                                                                                                    |                                                                                                    |                                                                                                    |
| Protocols     Protocols     Protocols     Press     Presss     Press     Press     Press     Press     Press    | Idle Select protocol (valid protocols marked with *) and dick 'Run' button to start the assay.      Destances MAA 1 shock MAA     S     Select action Plate preparation                                                                                                    | <br>                                                                                                    |
| User 7                                                                                                    | G Select protocol     Please prepare the plate according to the plate map below. Load the plate into the     instrument. Click 'Next' to start the measurement of the plate.                                                                                                    |                                                                                                    |
| Juse 6     Juse 7     Juse 7 | Codmission if o       Plate proparation       A       Hold tropped       B       Codmission if o       Complete for stronges sample       Hold tropped       B       Codmission if o       B       Codmission if o       B       Codmission if o       B       Codmission if o       B       Codmission if o       B       Codmission if o       B       Codmission if o       B       Codmission if o       B       Codmission if o       B        Codmission if o       B       Codmission if o       B       Codmission if o       B       Codmission if o       B       Codmission if o       B       Codmission if o       B       Codmission if o       B       Codmission if o       B       B       B       Codmission if o       B       B       B       B       B       B       B       B       B       B | View         C Golar           C Value         C Calor and value           C Calor and value         Image: Calor and value           JSee to fit         Image: Calor and value           Image: Calor and value         Image: Calor and value           Image: Calor and value         Image: Calor and value           Image: Calor |

17. The EnVision<sup>®</sup> will now begin to run through the Assay Wizard, starting with the Height optimization. When the prompt appears indicating the Height optimization is finished, select "Next".

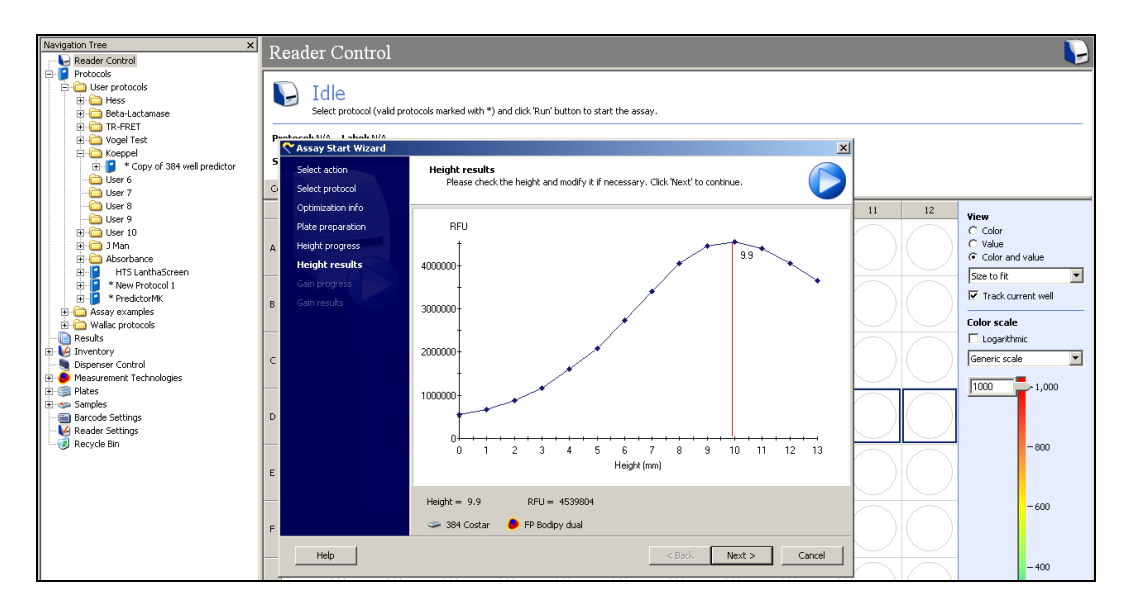

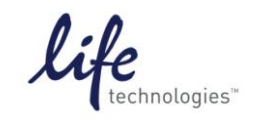

Version No.: 13 April 12

Setup Guide on the PerkinElmer EnVision® Multilabel Reader

18. The instrument will now calculate the Gain. A prompt will appear showing the results. Select "Next".

| BWallac EnVision Manager 1.11 - Instrument                                                                                                    | connected                          |                                                                             |                                               |                               | _ <del>_</del> <del>/</del> ×                      |
|----------------------------------------------------------------------------------------------------|------------------------------------|-----------------------------------------------------------------------------|-----------------------------------------------|-------------------------------|----------------------------------------------------|
| File Edit View Tools Actions Help                                                                                                    |                                    |                                                                             |                                               |                               |                                                    |
| Back Forward Up Start Late                                                                                                    | est * PredictorMK                  | Edit Run Pause                                                              | Stop Unload                                   |                               |                                                    |
| Navigation Tree ×<br>Reader Control                                                                                                    | Reader Control                     |                                                                             |                                               |                               |                                                    |
| House protocols     Hess     Hess     Hess     To Former                                                                                                    | Select protocol (valid pr          | otocols marked with *) and click 'Run' button to start the                  | assay.                                        |                               |                                                    |
| Good Test                                                                                                    | Protocoli M/A Laboli M/A           |                                                                             |                                               | ল                             |                                                    |
| Coeppel  Copy of 384 well predictor  Copy of 384 well predictor  Copy of 384 well pre | Select action<br>G Select protocol | Gain results<br>Please check the gain value(s) and G-factor an<br>continue. | nd correct them if necessary. Click 'Next' to | I                             |                                                    |
|                                                                                                    | Optimization info                  |                                                                             |                                               | 11 12                         | View                                               |
| E Ger 9                                                                                                    | Plate preparation                  |                                                                             |                                               |                               | C Color                                            |
| B C Absorbance                                                                                                    | A Height progress                  | Channel 1                                                                   |                                               |                               | <ul> <li>Value</li> <li>Color and value</li> </ul> |
| HTS LanthaScreen                                                                                                    | Height results                     | RFU 29847                                                                   | Detector Gam 750                              | $\simeq$                      | Size to fit                                        |
| Predictor/MK                                                                                                    | Gain progress                      |                                                                             |                                               |                               | Track current well                                 |
| Assay examples                                                                                                    | B Gain results                     | RFU Kogco                                                                   | Detector Gain 750                             | レバリ                           |                                                    |
| Wallac protocols                                                                                                    | -                                  | 40305                                                                       | 1750                                          | $\bowtie$                     | Loosethmic                                         |
| E V Inventory                                                                                                    | c                                  | Excitation Light %                                                          | G-Factor                                      | $r \rightarrow c \rightarrow$ | Generic scale                                      |
| Dispenser Control     Dispenser Control     Dispenser Control                                                                                                    |                                    | 100                                                                         | 1.484392                                      | レノトノ                          |                                                    |
| 🗉 🗐 Plates                                                                                                    |                                    |                                                                             |                                               | FĀ                            | 1000 1,000                                         |
| Samples     Barcode Settings                                                                                                    | D                                  |                                                                             |                                               |                               |                                                    |
| Reader Settings                                                                                                    |                                    |                                                                             |                                               | $\square$                     |                                                    |
|                                                                                                    |                                    |                                                                             |                                               |                               | - 800                                              |
|                                                                                                    | E                                  |                                                                             |                                               |                               |                                                    |
|                                                                                                    |                                    |                                                                             |                                               | $\simeq$                      |                                                    |
|                                                                                                    |                                    | 🖘 284 Cortar 🔒 ED Podinu dual                                               |                                               |                               | -600                                               |
|                                                                                                    | F                                  |                                                                             |                                               | に パーノ                         |                                                    |
|                                                                                                    | Help                               |                                                                             | <back next=""> Cancel</back>                  | $\bowtie$                     | 400                                                |
|                                                                                                    |                                    |                                                                             |                                               | K NZ N                        | -400                                               |

19. The Wizard is finally finished, the following prompt will appear. Click on "Finish" and instrument will begin to read your assay plate.

| Navigation Tree ×                | Reader Control             |                                                                                                    |                                    |                    |
|----------------------------------|----------------------------|----------------------------------------------------------------------------------------------------|------------------------------------|--------------------|
| Protocols                        |                            |                                                                                                    |                                    | ~                  |
| 🛱 🇀 User protocols               |                            |                                                                                                    |                                    |                    |
| 🕀 🧰 Hess                         |                            |                                                                                                    |                                    |                    |
| 🗄 🧰 Beta-Lactamase               | Select protocol (valid pro | stocols marked with ") and click 'Run' button to start the assay.                                   |                                    |                    |
| 🗄 🧰 TR-FRET                      |                            |                                                                                                    |                                    |                    |
| 🗄 🛄 Vogel Test                   | Cocay Start Wizard         | X                                                                                                   | 1                                  |                    |
| E Coeppel                        | S S                        |                                                                                                    | 4                                  |                    |
| E S * Copy of 384 well predictor |                            |                                                                                                    |                                    |                    |
| User 6                           | G                          | Wizard completed                                                                                    |                                    |                    |
| User /                           |                            |                                                                                                    |                                    |                    |
| User o                           |                            |                                                                                                    | 11 12                              | View               |
| User 9                           |                            | Assay start wizard has been finished successfully. If 'Start the assay' is selected click Finish to |                                    | O Color            |
| E C IMap                         |                            | In cases where an optimization plate must be used. "Start the assay" will be unchecked. Click       | $I \rightarrow I = A$              | C Value            |
| H Absorbance                     | A                          | 'Finish' to end the optimization. Load an assay plate and re-run the Assay start wizard.            | I // /                             | Color and value    |
| HTS LanthaScreen                 |                            |                                                                                                    | $\sim$                             | Charles Alt        |
| * New Protocol 1                 |                            |                                                                                                    |                                    | pize to nt         |
| PredictorMK                      |                            |                                                                                                    | $I \rightarrow I \left( - \right)$ | Track current well |
| 🗈 🧰 Assay examples               | 8                          | Assay notes shown in Result Notification:                                                           | I /N /                             |                    |
| 😟 🧰 Wallac protocols             |                            |                                                                                                    | $\sim$                             | Color scale        |
| 🕒 Results                        |                            |                                                                                                    |                                    | Logarithmic        |
| 🗉 😡 Inventory                    |                            |                                                                                                    | $I \rightarrow I - \gamma$         | Coportis copilo    |
| Dispenser Control                | C .                        |                                                                                                    | レーバーフ                              | Generic scale      |
| Measurement Technologies         |                            |                                                                                                    | $\sim$                             | 1000               |
| 🖽 🐲 Plates                       |                            |                                                                                                    |                                    | 1,000              |
| 🕀 🥌 Samples                      |                            |                                                                                                    | ( ) ( )                            |                    |
| Barcode Settings                 | U                          |                                                                                                    |                                    |                    |
| Reader Sectings                  |                            |                                                                                                    | $\sim$                             |                    |
|                                  |                            |                                                                                                    |                                    | -800               |
|                                  | C.                         |                                                                                                    | $I \rightarrow I - \lambda$        |                    |
|                                  | C                          |                                                                                                    | I /K /                             |                    |
|                                  |                            |                                                                                                    | $\sim$                             |                    |
|                                  |                            | Start the assay                                                                                     |                                    | -600               |
|                                  |                            |                                                                                                    | $I \rightarrow I = A$              |                    |
|                                  |                            |                                                                                                    |                                    |                    |
|                                  | Help                       | Finish Cancel                                                                                       | $\sim$                             |                    |
|                                  |                            | THE SUIDI                                                                                           |                                    | - 400              |
|                                  | 1 To 100 TO 100            |                                                                                                    |                                    |                    |

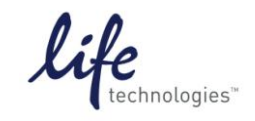

Version No.: 13 April 12

Page 13 of 19

Setup Guide on the PerkinElmer EnVision® Multilabel Reader

20. As the EnVision<sup>®</sup> reads the assay plate, it will populate values along a plate layout schematic onscreen. **Note:** The screenshot below shows "mP value (not blank-corrected)"—you can also select "mP value (Blank-Corrected)" here.

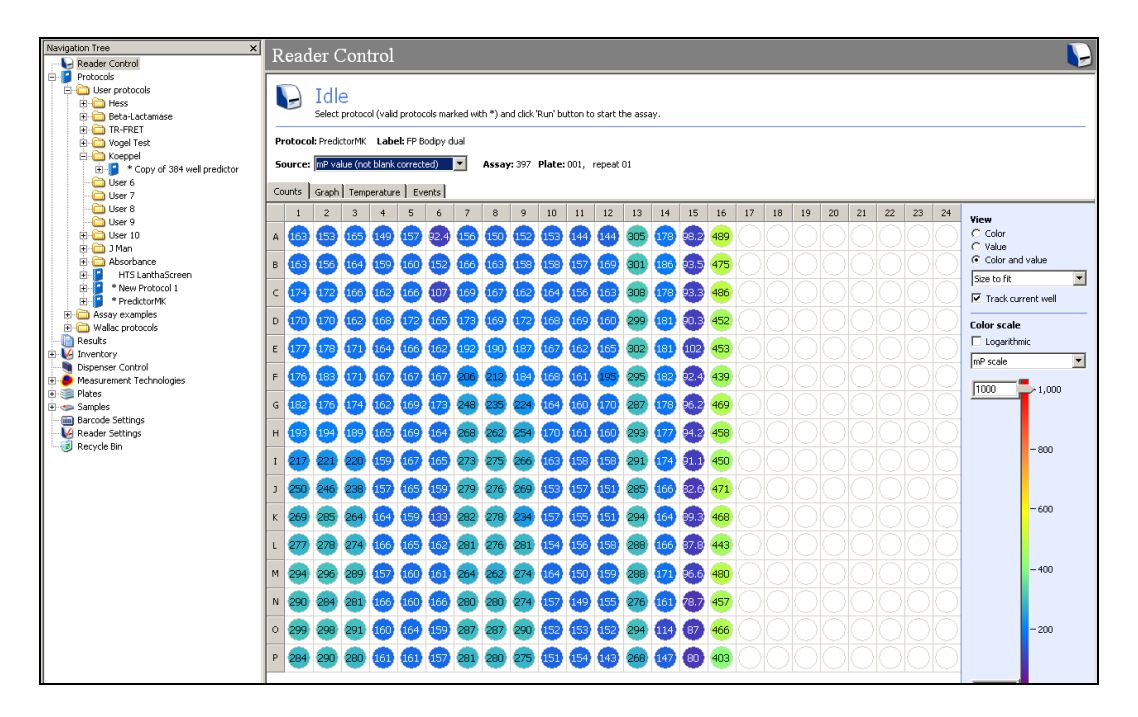

21. When finished, you can retrieve your data by clicking on "Results" in the Navigation Tree just beneath your protocol. When the Results screen pops up, you can open the results by double-clicking on your assay ID (397 in this case).

| Navigation Tree x             | Results                                         |
|-------------------------------|-------------------------------------------------|
| Reader Control                |                                                 |
| 🖃 🍯 Protocols                 |                                                 |
| E C User protocols            | Show last SUU results                           |
| Hess                          |                                                 |
| 🗄 🧰 Beta-Lactamase            | 8 113/2008 12:00:00 AM                          |
| 🗄 🧰 TR-FRET                   | Refresh To: 8 (20)2008 V 12:56:20 PM            |
| 🕀 🧰 Vogel Test                |                                                 |
| E- Coeppel                    | Assay ID Simulated Started Finished             |
|                               | 397 8/20/2008 12:54:18 PM 8/20/2008 12:55:50 PM |
| - 🗀 User 6                    |                                                 |
| User 7                        |                                                 |
| 🛄 User 8                      |                                                 |
| 🛄 User 9                      |                                                 |
| 🕀 🧰 User 10                   |                                                 |
| 🕀 🛄 J Man                     |                                                 |
| Absorbance                    |                                                 |
| Intersection HTS LanthaScreen |                                                 |
| New Protocol 1                |                                                 |
| PredictorMK                   |                                                 |
| Results                       |                                                 |
| Assay examples                |                                                 |
| Wallac protocols              |                                                 |
| Results                       |                                                 |
| E M Inventory                 |                                                 |
| Dispenser Control             |                                                 |
| 🕐 💭 Measurement Technologies  |                                                 |
| 🗎 🧊 Plates                    |                                                 |
| 🖽 🥌 Samples                   |                                                 |
| Barcode Settings              |                                                 |
| Keader Settings               |                                                 |
|                               |                                                 |

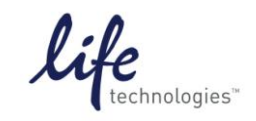

Version No.: 13 April 12

Page 14 of 19

#### Setup Guide on the PerkinElmer EnVision® Multilabel Reader

22. A new screen will appear. You can view your data here by clicking on the circles just beneath "Calculations" in the main screen, or you can select "Calculations" from the main Navigation Tree and then select "Export" from the toolbar on the top. At this point an Excel file will be created with a prompt for the title and where to save it. **Note**: Here also you can select the button for "Calc 3: mP value (Blank-corrected, blanks on each plate)...." to export blank-corrected values.

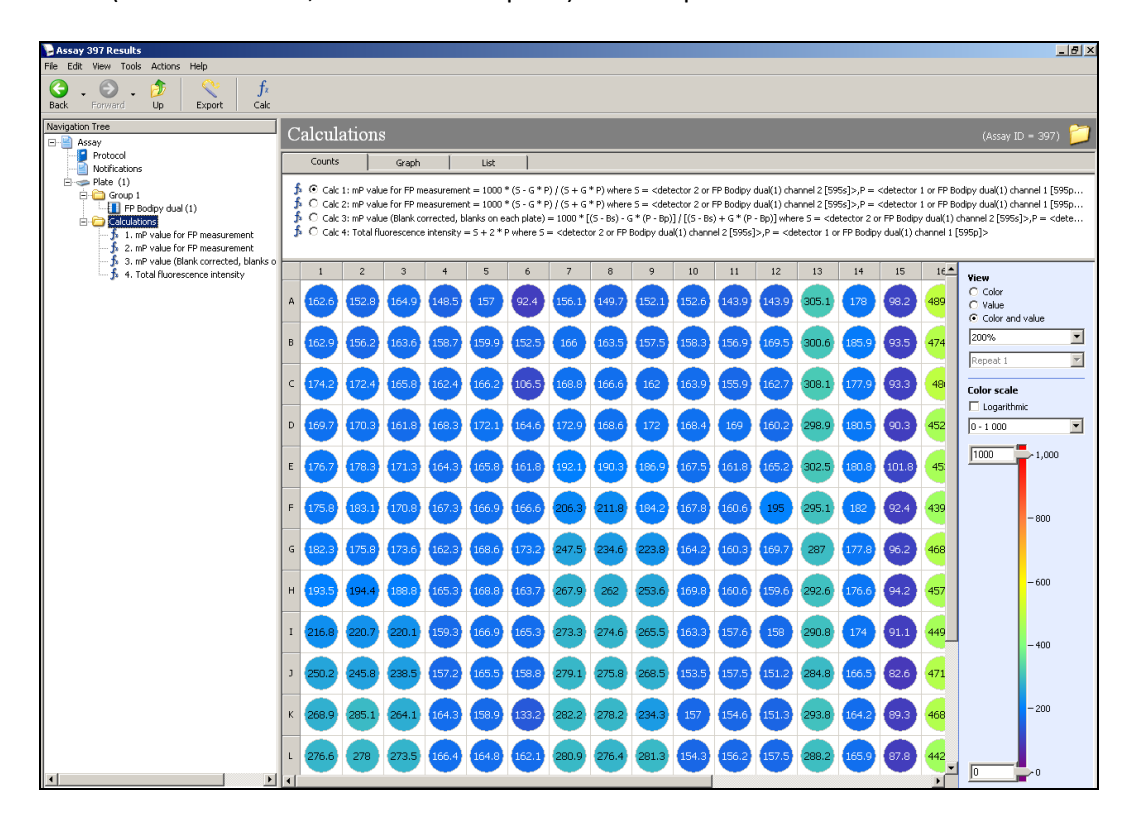

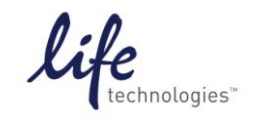

Version No.: 13 April 12

#### Setup Guide on the PerkinElmer EnVision® Multilabel Reader

## C. Predictor<sup>™</sup> hERG FP Assay

**Note**: The following is a sample assay performed for demonstration purposes. The instrument settings above would be sufficient for any Predictor<sup>™</sup> assay or other Invitrogen red FP assay, the information below is provided as representative data. Assays were run in 20 µl in 384-well untreated low-volume polystyrene plates (Corning #3677). In order to demonstrate the correction of Polarization Interference at high concentrations of compound described in the Predictor protocol Section 4.5, we prepared dose-response curves of both astemizole and terfenadine with and without saturating E-4031. Also, all FP data was background-subtracted using wells containing membranes, referred to as Assay Blank, but no tracer.

**Note:** Background subtraction is not required, but is strongly advised and can increase overall assay window by 10-20%.

1. Thaw all reagents as directed in protocol. Thaw compounds (Astemizole and Terfenadine, 1 mM stocks in DMSO) at room temp.

2. Prepare Predictor<sup>™</sup> hERG membrane by trituration to ensure a uniform suspension with no precipitate or aggregates. Sonification or dounce homogenization has also been used.

3. A dilution series of both astemizole and terfenadine was prepared as follows:

3.1 Pre-dilution 1:10. In a 96-well plate, add 40  $\mu$ l of DMSO to wells B1-H1 and A2-H2 (for Astemizole pre-dilution) and B7-H7 and A8-H8 (for Terfenadine pre-dilution).

3.2 Add 40  $\mu$ l of 1 mM astemizole to well A1 and 40  $\mu$ l of 1 mM terfenadine to well A7.

3.3 Prepare Master Dilutions: Transfer 20  $\mu$ l from well A1 to well A2, mix by pipetting up and down several times, then transfer 20  $\mu$ l from well A2 to well B1, mix again, then transfer 20  $\mu$ l from well B1 mixed into well B2, mix again, then transfer 20  $\mu$ l from well B2 to well C1, repeating this pattern downwards to the bottom of plate (see Figure 1). Repeat this same procedure with terfenadine starting in well A7.

3.4 From well A1, remove 4  $\mu$ l compound in 100% DMSO and add to well A3 in column 3. From well A2, remove 4  $\mu$ l compound in 100% DMSO and add to well A4 in column 4. Repeat to bottom of plate, transferring 4  $\mu$ l aliquots from initial dilution to new column. This step can be simplified by use of a multichannel pipette.

3.5 Repeat for terfenadine, adding 4 µl to columns 9 and 10. When finished, add 96 µl Predictor™ hERG FP Assay Buffer to each new well to create the intermediate dilution series, 4% DSMO.

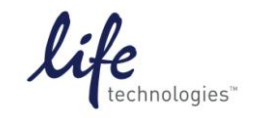

Version No.: 13 April 12

Page 16 of 19

Setup Guide on the PerkinElmer EnVision<sup>®</sup> Multilabel Reader

4. Add 5  $\mu$ l compound per well to a nontreated Corning 3677 black polystyrene 384-well plate, as follows:

4.1 From well A3 of the 96-well plate (maximum astemizole, conc. 40  $\mu$ M) transfer 6 replicates of 5  $\mu$ l compound to wells A1-A6 of the 384 assay plate. We illustrate below showing 3 wells A1 – A3. In the end, column 3 of the 96-well plate will fill the first 6 wells in rows A,C, E, G, I, K, M, and O while column 4 will fill the first 6 wells of rows B, D, F, H, J, L, N, and P. Repeat same procedure was repeated for the next 6 wells in each row on the 384-well assay plate using columns 9 and 10. This step can be simplified by use of a multichannel pipette.

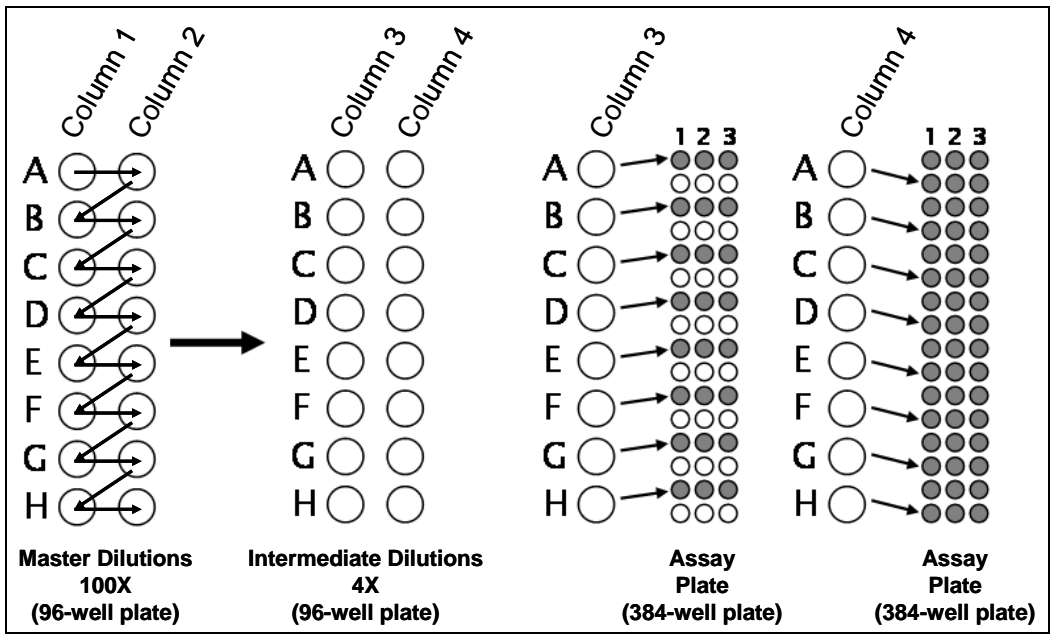

**Figure 1: Schematic for Preparation of Compound Dilution.** Schematic demonstrates progression of dilutions and final transfer to assay plate. Note in this case 2 compounds were titrated and each compound was finally used in replicates of 6 (3 with and 3 without saturating E-4031).

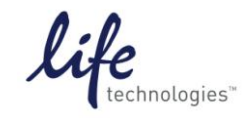

Version No.: 13 April 12

Setup Guide on the PerkinElmer EnVision® Multilabel Reader

5. Once compound titration wells are prepared (columns 1-12 of assay plate), also prepare the following controls:

a. Negative Control, Tracer fully Bound (Column 13, B). Add 5 ul Predictor™ to all wells in Column 13 (to control for DMSO in titration wells). Tracer and membrane will be added later. This control will show full tracer binding .

b. Positive control, Tracer Displaced (Column 14, D). Add 8 µl E-4031 to 192 µl Predictor™ hERG FP Assay Buffer. Add 5 µl per well of this solution to each well of Column 14 of assay plate. Tracer and membrane will be added later. This control will show maximum displacement of tracer from the hERG channels in the membrane prep.

c. Free Tracer Control (Column 15, F). Add 15 µl Predictor<sup>™</sup> hERG FP Assay Buffer to each well of column 15. Tracer will be added later. This control will show fully unbound tracer in solution, as well as being used to calibrate the instrument.

d. Assay Blank (Column 16, Blank). Add 10 μl of Predictor<sup>™</sup> hERG FP Assay Buffer per well to Column 16. 10 μl membrane will be added later. This control will show background fluorescence and to background subtract the rest of the assay wells prior to calculating FP values.

e. Buffer Blank (not shown). We recommend that Assay Buffer only be used in conjunction with the Free Tracer Control as neither of these preparations contain membrane.

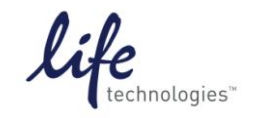

Version No.: 13 April 12

Setup Guide on the PerkinElmer EnVision® Multilabel Reader

6. Sonicated/triturated membrane split: remove 2 ml Predictor™ membrane and add 40 μl E-4031 to these membranes.

7. Add 10  $\mu$ I E-4031-containing membrane per well to columns 4-6 (astemizole with E-4031 baseline subtraction) and 10-12 (terfenadine with E-4031 baseline subtraction).

8. Add 10  $\mu$ l untreated membrane per well to columns 1-3 (astemizole), 7-9 (terfenadine), 13 (Bound Tracer), 14 (Displaced Tracer), and 16 (Blank).

9. Tracer added last: Add 32 µl tracer to 1968 µl Predictor™ hERG FP Assay Buffer and add 5 µl/well of this solution to all wells in Columns 1-15.

Note: Predictor<sup>™</sup> is a highly sensitive assay. Furthermore, the baseline correction wells use saturating levels of E-4031. It is extremely important to ensure that pipetting steps are done carefully and there is no carryover/contamination of neighboring wells in Predictor<sup>™</sup>. The order of wells in the plate layout may be changed to best facilitate your pipetting and minimizing carryover if desired, but all the controls above are highly recommended.

10. Shake plate on an orbital plate shaker for 30 seconds, cover with foil, and incubate at least 2 hours before reading.

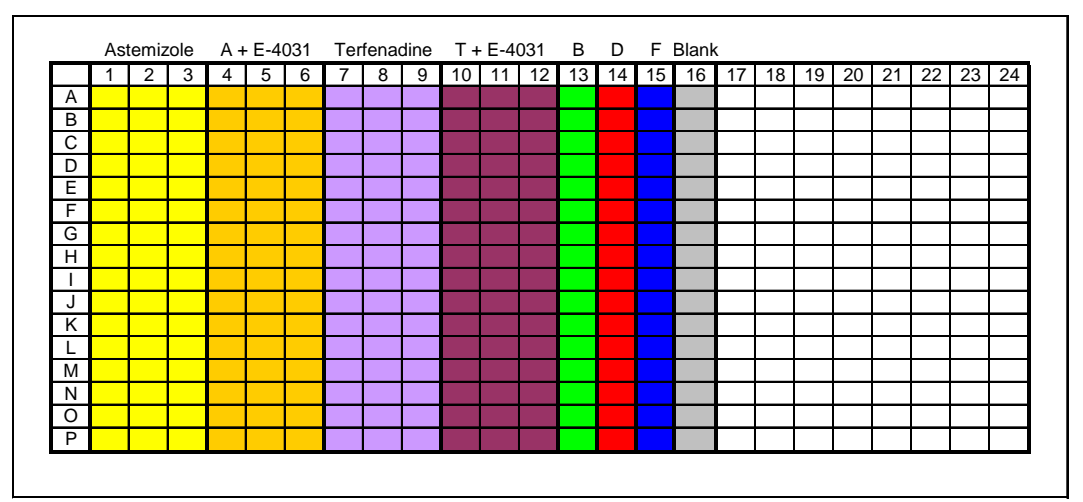

11. Read plate on plate reader as outlined above.

**Figure 2: Schematic of Assay Plate Layout.** Predictor™ hERG assay was set up with a dose-response curve of Astemizole and Terfenadine (1:3 dilution series from a starting concentration in the top row of 10 µM) prepared in replicates of 6. From this, 3 replicates were assayed for ability to disrupt Predictor™ Tracer binding and 3 were assayed in saturating levels of E-4031 in order to prepare a baseline correction for each data point.

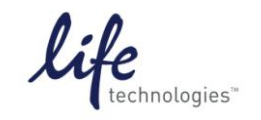

Version No.: 13 April 12

Page 19 of 19

#### Setup Guide on the PerkinElmer EnVision® Multilabel Reader

### D. Results:

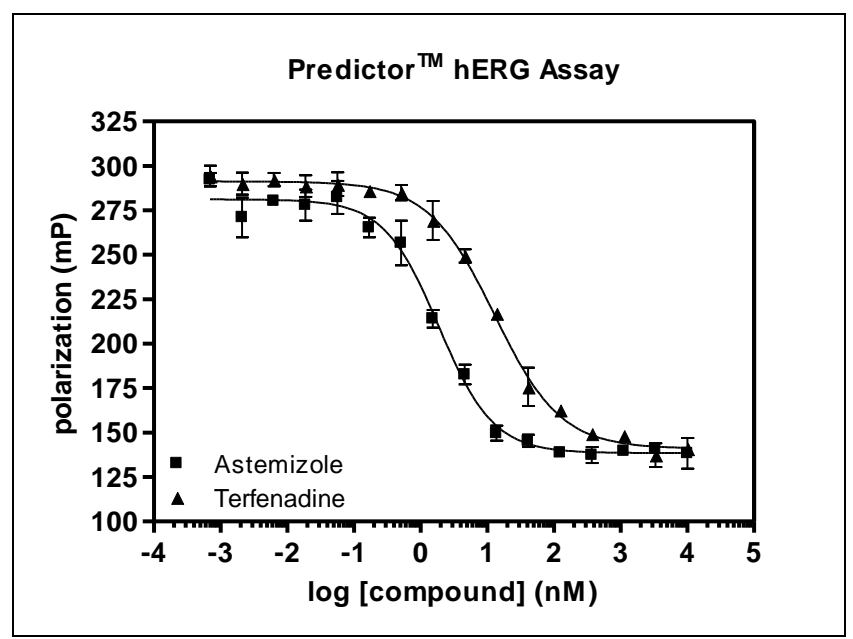

**Figure 3: Predictor™ hERG FP Assay.** Dose-Response Curves read on the PerkinElmer EnVision® Multilabel Plate Reader using the Predictor™ assay and 1:3 dilution series prepared for Astemizole and Terfenadine from a starting concentration of 10 µM. Curve calculations were baseline-corrected against duplicate dilution series prepared in saturating E-4031.

|                  | Avg      | Std Dev |
|------------------|----------|---------|
| Free Tracer      | 56.82    | 9.35    |
| No Inhibitor     | 289.43   | 5.33    |
| 30 uM E-4031     | 138.50   | 6.89    |
| ΔmP              | 150.93   |         |
| Z'-factor        | 0.76     |         |
| Astemizole IC50  | 1.87 nM  |         |
| Terfenadine IC50 | 12.89 nM |         |

#### Table 1. Predictor<sup>™</sup> Assay Results on the EnVision<sup>®</sup>.